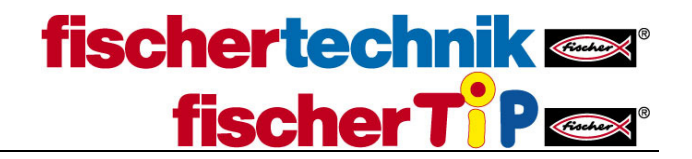

How to connect TXT via Bluetooth in Windows 10

The procedure is exactly the same as in Win 7, which is described in the manual. Only the pictures differ a little bit:

1. Bluetooth has to be activated on the TXT Controller as well as on the PC.

| 1. go ir | nto the Windo                                                 | ws 10 Setting                           | gs                                                  |                                                         | _                                                 | × |
|----------|---------------------------------------------------------------|-----------------------------------------|-----------------------------------------------------|---------------------------------------------------------|---------------------------------------------------|---|
|          |                                                               |                                         | Windows Settings                                    |                                                         |                                                   |   |
|          |                                                               | Find a se                               | etting                                              | ۵,                                                      |                                                   |   |
|          | System<br>Display, notifications,<br>power                    | Devices<br>Bluetooth, printers, mouse   | Network & Internet<br>Wi-Fi, airplane mode, VPN     | Personalization<br>Background.lock screen,<br>colors    | Apps<br>Uninstall, defaults, optional<br>features |   |
|          | Accounts<br>Your accounts, email, sync,<br>work, other people | Time & language<br>Speech, region, date | Gaming<br>Game bar, DVR,<br>broadcasting, Game Mode | Ease of Access<br>Narrator, magnifier, high<br>contrast | Privacy<br>Location, camera                       |   |
|          | Update & security<br>Windows Update, recovery,<br>backup      |                                         |                                                     |                                                         |                                                   |   |

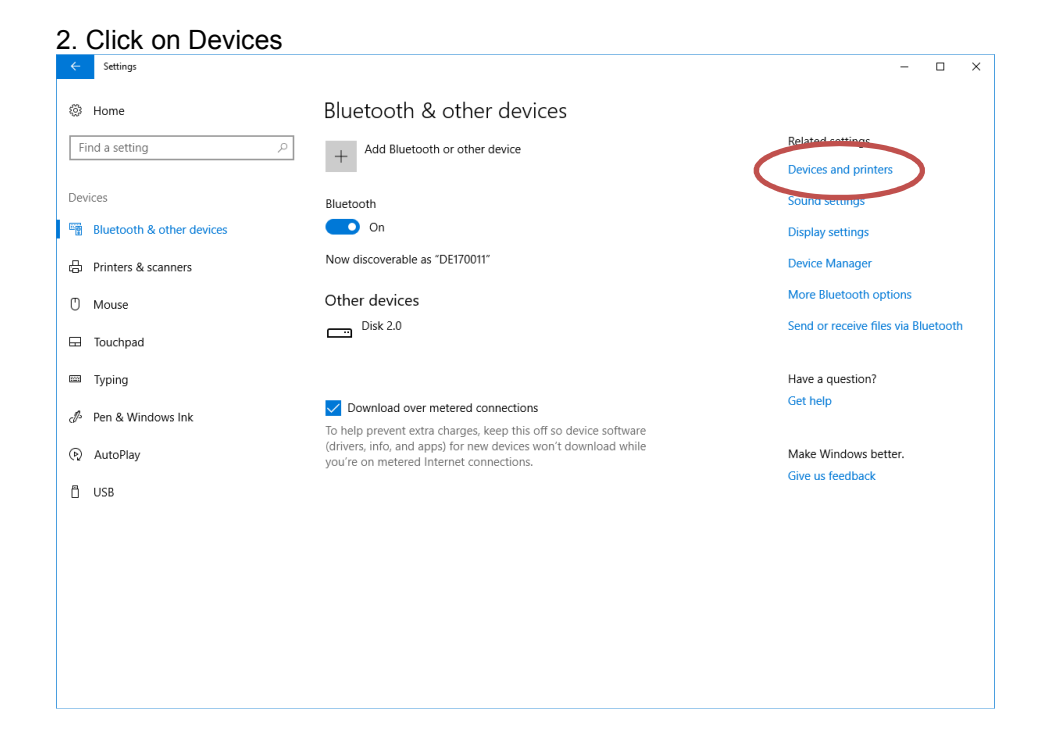

## fischertechnik Come fischer T P Come of the second second

| 3. Click on Devices                                                       | and printers                                          |                                 |   |
|---------------------------------------------------------------------------|-------------------------------------------------------|---------------------------------|---|
| The Devices and Printers                                                  |                                                       | - 0                             | × |
| $\leftarrow$ $\rightarrow$ $\checkmark$ $\Uparrow$ $\clubsuit$ Control Pa | anel > All Control Panel Items > Devices and Printers | ✓ 乙 Search Devices and Printers | Q |
| Add a device Add a printer                                                |                                                       |                                 | ? |
| ∨ Devices (2)                                                             |                                                       |                                 |   |
|                                                                           |                                                       |                                 |   |
| DE170011 Disk 2.0                                                         |                                                       |                                 |   |
| ✓ Printers (3)                                                            |                                                       |                                 |   |
| <b>S</b>                                                                  |                                                       |                                 |   |
| Fax Microsoft Pri                                                         | nt to Microsoft XPS                                   |                                 |   |
| PDF                                                                       | Document white                                        |                                 |   |
|                                                                           |                                                       |                                 |   |
|                                                                           |                                                       |                                 |   |
|                                                                           |                                                       |                                 |   |
|                                                                           |                                                       |                                 |   |
| 5 items                                                                   |                                                       |                                 |   |

4. Click on "Add a device"

| Add a device                                                   | _            |     | ×   |
|----------------------------------------------------------------|--------------|-----|-----|
| Choose a device or printer to add to this PC                   |              |     | 7   |
| DE140041<br>Laptop ROBOTICS TXT 3063<br>Network infrastructure | device       |     |     |
|                                                                |              |     |     |
| Not finding what you're looking for?                           |              |     |     |
|                                                                | <u>N</u> ext | Can | cel |

## fischertechnik Come fischer T'P Come fischer T'P Come fis

| 5. Select the TXT which is displayed.                                                                                              |      |    |
|----------------------------------------------------------------------------------------------------|------|----|
| Add a device                                                                                                    |      | ×  |
| Enter the passcode for your network infrastructure device                                                                          |      |    |
| Vou might need to enter the same passcode into the network infrastructu<br>device.<br>064677<br>Or, try entering a passcode on it. | ıre  |    |
| Next                                                                                                    | Canc | el |

6. Enter the passcode which is displayed on the TXT Display (Settings - Network - Bluetooth Pairing Code)

7. After the successful installation, go back to Devices and Printers. The TXT is added there.

8. select the TXT and choose **Connect using – Access point**.

## fischertechnik Com fischer T<sup>•</sup> P Com

| To Devices and Printers       |                                                      |                  | - 0                         | × |
|-------------------------------|------------------------------------------------------|------------------|-----------------------------|---|
| ← → ✓ ↑ 🖬 > ControrPanel      | > All Control Panel Items > Devices and Printers     | ٽ <mark>`</mark> | Search Devices and Printers | P |
| Add a device Add a printer Co | onnect using - Remove device                         |                  |                             | ? |
| ∨ Devices (3)                 | Access point                                         |                  |                             |   |
|                               |                                                      |                  |                             |   |
| DE170011 Disk 2.0             | ROBOTICS TXT<br>3063                                 |                  |                             |   |
| ∨ Printers (3)                |                                                      |                  |                             |   |
| <b>S</b>                      |                                                      |                  |                             |   |
| Fax Microsoft Print to        | Microsoft XPS<br>Document Writer                     |                  |                             |   |
|                               |                                                      |                  |                             |   |
|                               |                                                      |                  |                             |   |
|                               |                                                      |                  |                             |   |
|                               |                                                      |                  |                             |   |
| ROBOTICS TXT 3063             | Model: Bluetooth Peripheral Device                   |                  |                             |   |
| c.                            | ategory: Network infrastructure device; Input device |                  |                             |   |

Go to ROBOPro and connect the TXT to ROBOPro

| Select TCP/IP Adress | ×           |
|----------------------|-------------|
| 🔘 Default USB        | 192.168.7.2 |
| O Default WLAN       | 192.168.8.2 |
| Default Bluetooth    | 192.168.9.2 |
| 🔘 Other / manual     |             |
| <u>O</u> K           | Cancel      |